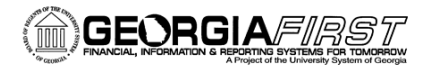

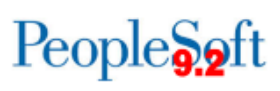

# **Query Viewer Basics**

PeopleSoft Financials 9.2 Web Query is a graphical tool that allows you to easily retrieve specific data from the PeopleSoft system. The data is retrieved by running predefined or custom queries.

## **Query Viewer**

Query Viewer is a read-only version of Query Manager.

| Favorites -       | Main Menu - > Reporting         | Tools 🔻 > Query 👻 🤉             | Query Viewer      |  |      |  |  |
|-------------------|---------------------------------|---------------------------------|-------------------|--|------|--|--|
|                   |                                 |                                 |                   |  | Home |  |  |
| ORACL             |                                 |                                 |                   |  |      |  |  |
|                   |                                 |                                 |                   |  |      |  |  |
| Query Viewer      |                                 |                                 |                   |  |      |  |  |
|                   |                                 |                                 |                   |  |      |  |  |
| Enter any informa | tion you have and click Search. | Leave fields blank for a li     | st of all values. |  |      |  |  |
| *Search           | By Query Name                   | <ul> <li>begins with</li> </ul> |                   |  |      |  |  |
| S                 | Advanced Search                 |                                 |                   |  |      |  |  |

In Query Viewer, you are able to run a query, schedule a query to run at a specific time, and save a query to your favorites. You are not able to edit queries in Query Viewer

#### Searching

When searching for a pre-defined query, do not use spaces in the query name. It's important to realize that the more you enter into the search field for the query name, the more exact you must be to locate the query. You may not get the results you are looking for if you misspell a query name.

For example, let's say you need the "**BOR\_AM\_OPEN\_TRANS\_CHECK**" query. If you can't remember the exact name of the query, you can enter what you know. Below, you will see "BOR\_AM\_OPEN" was entered in the search field.

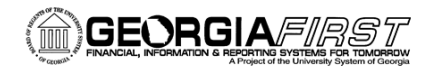

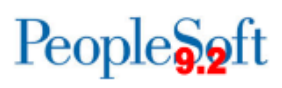

| Query Viewer                                                        |                                   |             |            |                |                 |               |          |                     |
|---------------------------------------------------------------------|-----------------------------------|-------------|------------|----------------|-----------------|---------------|----------|---------------------|
| Enter any information you have and cli                              | ck Search. Leave fields blank for | a list of a | Il values. |                |                 |               |          |                     |
| *Search By Query Name                                               | <ul> <li>begins with</li> </ul>   | BOR_AM_OPEN |            |                |                 |               |          |                     |
| Search Advanced                                                     | d Search                          |             |            |                |                 |               |          |                     |
|                                                                     |                                   |             |            |                |                 |               |          |                     |
| Search Results                                                      |                                   |             |            |                |                 |               |          |                     |
| *Folder View All Fol                                                | ders 🔹                            |             |            |                |                 |               |          |                     |
| Query Personalize   Find   View All   🖾   🛗 First 🗹 1-2 of 2 🕨 Last |                                   |             |            |                |                 |               |          |                     |
| Query Name                                                          | Description                       | Owner       | Folder     | Run to<br>HTML | Run to<br>Excel | Run to<br>XML | Schedule | Add to<br>Favorites |
|                                                                     |                                   |             |            |                | -               |               |          |                     |
| BOR_AM_OPEN_PERIOD_CHECK                                            | View AM Open Periods              | Public      |            | HTML           | Excel           | XML           | Schedule | Favorite            |

The search results produce the "BOR\_AM\_OPEN\_TRANS\_CHECK" query.

| Query Viewer                                                                                  |                                 |        |             |                |                 |               |          |                     |  |  |
|-----------------------------------------------------------------------------------------------|---------------------------------|--------|-------------|----------------|-----------------|---------------|----------|---------------------|--|--|
| Enter any information you have and click Search. Leave fields blank for a list of all values. |                                 |        |             |                |                 |               |          |                     |  |  |
| *Search By Query Name                                                                         | <ul> <li>begins with</li> </ul> | BC     | BOR_AM_OPEN |                |                 |               |          |                     |  |  |
| Search Advance                                                                                | Search Advanced Search          |        |             |                |                 |               |          |                     |  |  |
| Search Results *Folder View All Folders                                                       |                                 |        |             |                |                 |               |          |                     |  |  |
| Query Personalize   Find   View All   🖾   🛗 First 🚺 1-2 of 2 🕨 Last                           |                                 |        |             |                |                 |               |          |                     |  |  |
| Query Name                                                                                    | Description                     | Owner  | Folder      | Run to<br>HTML | Run to<br>Excel | Run to<br>XML | Schedule | Add to<br>Favorites |  |  |
| BOR_AM_OPEN_PERIOD_CHECK                                                                      | View AM Open Periods            | Public |             | HTML           | Excel           | XML           | Schedule | Favorite            |  |  |
| BOR_AM_OPEN_TRANS_CHECK                                                                       | ID transactions not processed   | Public |             | HTML           | Excel           | XML           | Schedule | Favorite            |  |  |

# **Retrieving Query Results**

You can run the query to HTML or directly to Excel. To do this, use the "HTML" or "Excel" links out beside the query. Both options will bring up a new window with query results.

## **Other Options**

Query Viewer also allows you to schedule a query to run at a specific time and save a query to your list of favorite. Both of these options are detailed in subsequent job aids.